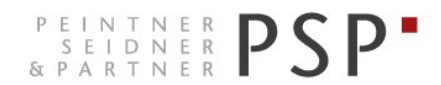

WIRTSCHAFTS- UND UNTERNEHMENSBERATUNG, STEUER- UND ARBEITSRECHT CONSULENZA SOCIETARIA, AZIENDALE, TRIBUTARIA E DEL LAVORO CONSULTING SERVICES IN BUSINESS LAW, MANAGEMENT, TAXATION AND LABOUR LAW

# **Elektronische Rechnungen**

# Anleitung zur Kontrolle der eingehenden Rechnungen Portal Agyo

Version 2.1 Stand 22.05.2019

PSP STP GmbH/Srl www.psp-bz.it info@psp-bz.it I-39100 Bozen/Bolzano (BZ) – Dr.-Streiter-Gasse 32 Via Dr. Streiter – T 0471 977 708 – F 0471 974 008 – bozen@psp-bz.it I-39042 Brixen/Bressanone (BZ) – Großer Graben 21 Bastioni Maggiori – T 0472 836 301 – F 0472 835 401 – brixen@psp-bz.it I-39043 Klausen/Chiusa (BZ) – Frag 24 Fraghes – T 0472 847 547 – F 0472 847 890 – klausen@psp-bz.it I-39049 Sterzing/Vipiteno (BZ) – Bahnhofstr. 9F Via Stazione – T 0472 766 090 – F 0472 767 350 – sterzing@psp-bz.it I-39054 Ritten/Renon (BZ) – Klobenstein/Dorfstraße 12 Collalbo/Via Paese – T 0471 356 170 – F 0471 358 542 – ritten@psp-bz.it

### Einstieg

Die Einsichtnahme der eingehenden Rechnung erfolgt über das Portal Agyo.

Das Portal funktioniert am besten mit Google Chrome.

Auf der Homepage www.psp-bz.it auf den Link "Agyo" klicken

| JULI      | 201  | 8    |      |     |     | •         |
|-----------|------|------|------|-----|-----|-----------|
| мо        | DI   | MI   | DO   | FR  | SA  | <b>SO</b> |
|           |      |      |      |     |     | 1         |
| 2         | з    | 4    | 5    | 6   | 7   | 8         |
| 9         | 10   | 11   | 12   | 13  | 14  | 15        |
| <u>16</u> | 17   | 18   | 19   | 20  | 21  | 22        |
| 23        | 24   | 25   | 26   | 27  | 28  | 29        |
| 30        | 31   |      |      |     |     |           |
|           |      |      |      |     |     |           |
| ••••      |      | •    |      |     |     |           |
|           |      |      |      | A   | NME | LDE       |
|           |      |      |      |     |     |           |
| FE        | RNW  | ARTI | JNG  |     |     |           |
| ELE       | EKTR | ONIS | SCHE | FAK | TUR | ERU       |
| AG        | YO   |      |      |     |     |           |
| > ZU      | GAN  | G PO | RTAL |     |     |           |
|           |      |      |      |     |     |           |

(alternativ kann der Link <u>http://www.agyo.io</u> eingegeben werden)

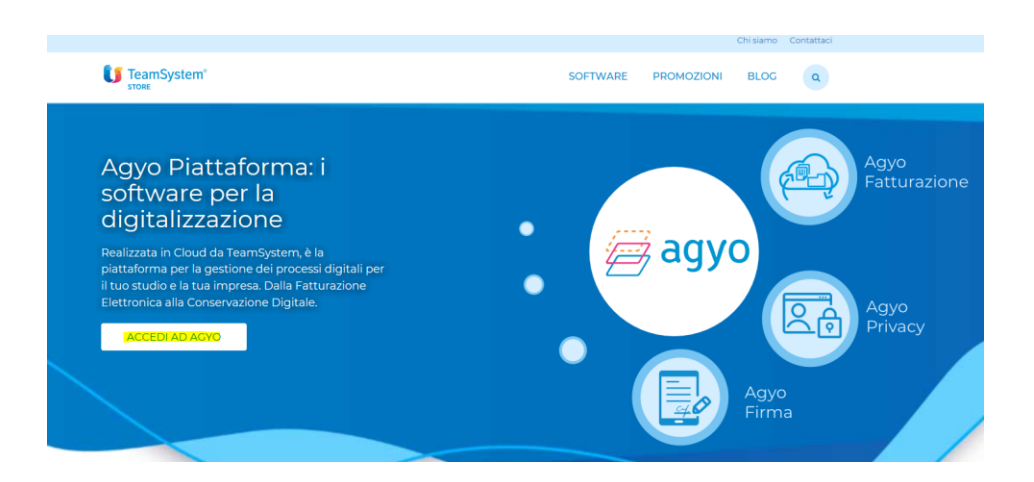

Klicken Sie auf "Accedi ad Agyo"

Eingabe des Benutzernamens (E-Mail-Adresse) und Passwort, welches Sie selbst bei der Registrierung gewählt haben oder welches Ihnen von PSP mitgeteilt wurde.

| agyo<br>©                                                                                                    |
|----------------------------------------------------------------------------------------------------|
| Dal 25 maggio 2018 acquista efficacia il nuovo Regolamento Europeo sulla protezione dei dati personali (GDPR).                                                                                         |
| Per fruire dell'adeguamento devi accedere con il TeamSystem ID: Fidentificativo universale per accedere alle tue plattaforme<br>gestionali, nel rispetto del requisiti di sicurezza previsti dal GDPR. |
| Accedi utilizzando l'account unico TeamSystem                                                                                                    |
| TEAMSYSTEM ID                                                                                                    |
| oppure                                                                                                    |
| R from                                                                                                    |
|                                                                                                    |
| B Password                                                                                                    |
| Password dimenticata?                                                                                                    |
| Accedi senza adeguamento GDPR                                                                                                    |
| Non hai ancora un account Agyo? Registrati adessol                                                                                                    |

Klicken Sie auf "Accedi senza adeguamento GDPR" Bestätigen Sie das anschließende Fenster mit "Continua"

Klicken Sie auf der Startseite bei Fatturazione auf "Accedi".

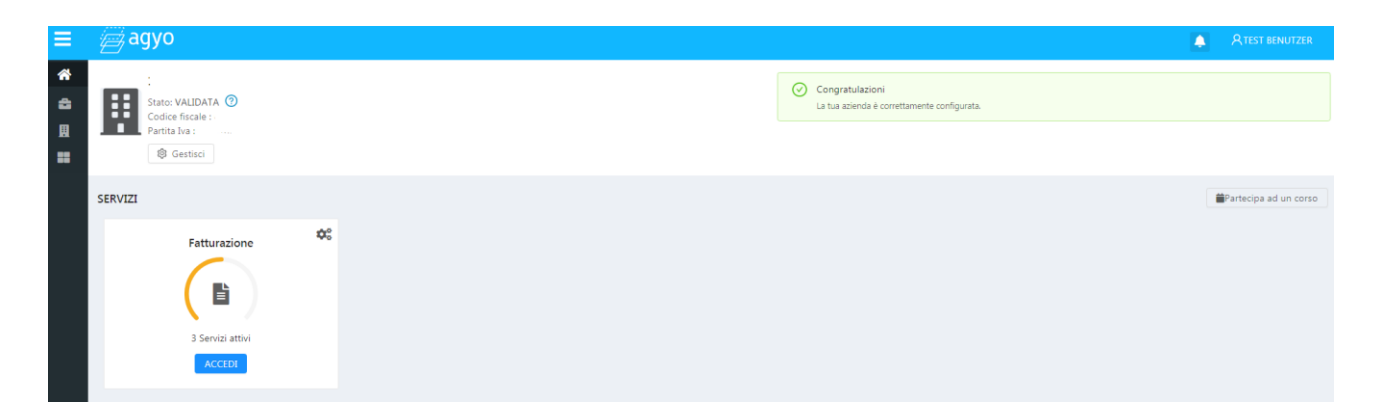

| ≡ | agyo               |                   |         |                  |              |            |   |           |     |                |            |     |          |    | ٩, | Paul Seidner |
|---|--------------------|-------------------|---------|------------------|--------------|------------|---|-----------|-----|----------------|------------|-----|----------|----|----|--------------|
| 谷 | ≔ Lista fatture    | 🖉 Compila fattura | 🕽 Bozze | ↔ Upload fatture | I Versione p | recedente  |   |           |     |                |            |     |          |    |    |              |
|   | Seleziona azienda: |                   |         | Inviate          |              |            | v |           |     |                | Ricev      | ute |          |    |    |              |
|   | Fatture cestinate  |                   |         |                  |              |            |   |           |     |                |            |     |          | ŪI |    | 2            |
|   | Mittente           |                   | ∀ De    | stinatario       |              | Numero     | , | ⊽ Data    | ÷ 7 | Data ricezione | ≑ ⊽ Flusso | 2   | 7 Stato  | с  | ст | Azioni       |
|   |                    |                   |         |                  |              | 454        |   | 19/5/2019 |     | 20/5/2019      | SDIPR      |     | RICEVUTA |    | 6  |              |
|   |                    |                   |         |                  | · • .        | R-2019-268 |   | 30/4/2019 |     | 3/5/2019       | SDIPR      |     | RICEVUTA |    | G  |              |

Indem Sie auf "Ricevute" klicken, werden alle erhaltenen Rechnungen angezeigt.

Sie können auf das Symbol rechts von jeder Rechnung klicken, um die Rechnung anzuzeigen, zu speichern oder zu drucken.

| EMESSA  | <b>(</b> )                  |
|---------|-----------------------------|
| EMESSA  | Anteprima                   |
| LINESSA | Dettagli Sposta nel cestino |
| EMESSA  | (*)                         |

Anteprima: Rechnung wird angezeigt

Dettagli: Anlagen und sonstige Informationen werden angezeigt

Sposta nel cestino: Rechnungen können ausgeblendet werden

×

Ausgeblendete Rechnungen können über den Button "fatture cestinate" eingesehen werden und von dort bei Bedarf wieder aktiviert werden. Man könnte diese Funktion verwenden, um bezahlte Rechnungen auszublenden.

#### Anteprima

| nteprima fa                                                                                                    | ttura 1.904/                                                                                                    | 00                                                                                        |               |                     |                              |                                                                         |                                        |                |                          |               |                 |
|----------------------------------------------------------------------------------------------------|----------------------------------------------------------------------------------------------------|-------------------------------------------------------------------------------------------|---------------|---------------------|------------------------------|-------------------------------------------------------------------------|----------------------------------------|----------------|--------------------------|---------------|-----------------|
| Anteprima do                                                                                                    | cumento                                                                                                    |                                                                                           |               |                     |                              |                                                                         |                                        |                |                          |               |                 |
| Cedente/pre<br>Identificativ<br>Codice fisca<br>Denominazi<br>Regime fisc<br>Indirizzo: Df<br>Comune: BC<br>Cap: 39100<br>Email: info@ | statore (fornit<br>o fiscale ai fini i<br>le: 0224623021<br>one: PSP STP C<br>ale: RF01 (ordir<br>tSTREITER-GA<br>0ZEN Provincia<br>Nazione: IT<br>1959-bz.it | iore)<br>IVA: IT022462<br>I9<br>SMBH<br>nario)<br>ASSE 32<br>: BZ                         | 30219         |                     | Cess<br>Co<br>Co<br>Co<br>Ca | ionario/<br>dice fisca<br>gnome n<br>dirizzo: `<br>mune: VI<br>p: 39049 | icommi<br>iome: l<br>IPITENC<br>Nazion | Provi<br>e: IT | e (cliente)<br>incia: BZ |               |                 |
| Tipolo                                                                                                    | ia documento                                                                                                    | Art. 7                                                                                    | 1             | Numero doc          | umento                       | 1                                                                       | Data d                                 | ocumer         | nto                      | Codice d      | lestinatario    |
| D04 (nota di c                                                                                                    | redito)                                                                                                    |                                                                                           |               | 1.904/              | 00                           |                                                                         | 17-0                                   | 4-201          | 9                        |               |                 |
|                                                                                                    |                                                                                                    |                                                                                           |               |                     |                              |                                                                         |                                        |                |                          |               |                 |
| Cod. articolo                                                                                                    | od. articolo Descrizione                                                                                                    |                                                                                           | Qua           | Quantità Prezzo     |                              | initario                                                                | itario UM <sup>1</sup>                 |                | %IVA                     | Prezzo totale |                 |
|                                                                                                    | Fett Coll, 1.536/00<br>C                                                                                                    | del 05-04-2019<br>mento #D# AswTi<br>H## AswTipoDoc<br>D05# AswCarDoc<br>TP02# AswTipoPag | Tiga          |                     | 1,00                         |                                                                         | 100,00                                 |                |                          | 22,00         | 100,00          |
|                                                                                                    |                                                                                                    |                                                                                           |               |                     |                              |                                                                         |                                        |                |                          |               |                 |
| C02 (Cassa Pr                                                                                                    | Dati Cas<br>evidenza Dotto                                                                                                    | sa Previdenziale<br>ri Commercial                                                         | isti)         |                     | Imp                          | ponibile<br>100,                                                        | 96C                                    | ontr.<br>4,00  | Ritenuta                 | %IVA<br>22,00 | Importo<br>4,00 |
|                                                                                                    |                                                                                                    |                                                                                           |               |                     |                              |                                                                         |                                        |                |                          |               |                 |
|                                                                                                    |                                                                                                    |                                                                                           |               | RIEPILOG            | HI IVA E T                   | OTALI                                                                   |                                        |                |                          |               |                 |
| esigibilità                                                                                                    | iva / riferimenti n                                                                                                    | ormativi                                                                                  | %IVA          | Spese<br>accessorie | Ar                           | т.                                                                      | Total                                  | le impor       | nibile                   | те            | otale imposta   |
| (esigibilità immediata) 22,00                                                                                                    |                                                                                                    |                                                                                           |               |                     |                              |                                                                         |                                        | 104,00         |                          | 22,88         |                 |
| Importe                                                                                                    | bollo                                                                                                    | Scon                                                                                      | to/Maggiorazi | one                 | Ar                           | r                                                                       |                                        |                | Totale d                 | ocumento      |                 |
|                                                                                                    |                                                                                                    |                                                                                           |               |                     |                              |                                                                         |                                        |                |                          |               | 126,88          |
| Modalità                                                                                                    | pagamento                                                                                                    |                                                                                           | IBAN          |                     |                              | İstit                                                                   | uto                                    |                | Data                     | scadenza      | Importo         |
| 4P01 Contanti                                                                                                    | (Rimessa Dirot                                                                                                    | ta) T                                                                                     |               |                     |                              | 1700                                                                    |                                        | -              | 17-0                     | 5-2010        | 126.00          |
| a or contanti                                                                                                    | (runessa birec                                                                                                    | (a) p. 5                                                                                  |               |                     |                              |                                                                         |                                        |                | 1/10                     | 0 2023        | 120,00          |

Bei "Anteprima documento" können Sie auswählen, wie die Rechnung dargestellt werden soll:

| Anteprima Documento:             | oben angeführte Layout                                |
|----------------------------------|-------------------------------------------------------|
| Anteprima Agenzia delle Entrate: | Layout nach den Richtlinien der Agentur der Einnahmen |
| Anteprima XML:                   | Layout im reinen XML-Format                           |

Um die Rechnung zu drucken, können Sie auf "Stampa" klicken.

Sie können die Rechnung über das Symbol 土 rechts oder die Schaltfläche "Esporta PDF" als PDF herunterladen.

Unten links sind evtl. Anlagen angeführt, die über "Dettagli" heruntergeladen werden können.

#### Dettagli

| Dettagli fattura 6746/01               |                   |  |
|----------------------------------------|-------------------|--|
| Id                                     | Tipo              |  |
| 446768c9-208b-4d8a-a105-321c97c97047   | FATTURA           |  |
| Numero                                 | Data              |  |
| 6746/01                                | 4/10/2018         |  |
| Mittente                               | Data di ricezione |  |
| PROGETTO STUDIO S.R.L                  | 4/10/2018         |  |
| Destinatario                           | Flusso            |  |
| PSP STP SRL (02246230219-000)          | SDIPR             |  |
| Stato                                  |                   |  |
| RICEVUTA                               |                   |  |
| Allegati                               |                   |  |
| 8 6043-006746-001-20181004.pdf         |                   |  |
| Cronologia                             |                   |  |
| C Fattura ricevuta<br>4/10/2018, 21:45 |                   |  |

Bei Dettagli kann man die Anlagen herunterladen und kontrollieren, wann die Rechnung genau erhalten wurde.

## Download von mehreren Rechnungen

Sie können auch mehrere Rechnungen gleichzeitig herunterladen. Aktivieren Sie bei den gewünschten Rechnungen das Feld ganz links.

|            | Ricevute                                      |          |           |                      |        |          |              |        |
|------------|-----------------------------------------------|----------|-----------|----------------------|--------|----------|--------------|--------|
|            |                                               |          |           |                      |        |          | ß            |        |
| Mittente 🛛 | Destinatario                                  | Numero 🖓 | Data 🌲    | 교 Data ricezione 💠 포 | Flusso | ∀ Stato  | ССТ          | Azioni |
|            | PSP STP SRL (02246230219-000)                 | 3910/01  | 18/4/2019 | 18/4/2019            | SDIPR  | RICEVUTA | $(\uparrow)$ |        |
|            | PSP Peintner Seidner & Partner SRL (022462302 | 11       | 18/4/2019 | 18/4/2019            | SDIPR  | RICEVUTA | $(\uparrow)$ |        |
|            | PSP STP SRL (02246230219-000)                 | 70       | 18/4/2019 | 18/4/2019            | SDIPR  | RICEVUTA | (            |        |

Auf der rechten Seite haben Sie drei neue Symbole

die ausgewählten Rechnungen werden als ZIP-Datei in PDF-Format heruntergeladen

hier können sie auswählen, zwischen PDF Asso (mit Layout) oder PDF AdE (It. Vorgabe der Agentur der Einnahmen)

die ausgewählten Rechnungen werden als ZIP-Datei in XML-Format heruntergeladen

Sie können eine Excel-Liste der Rechnungen herunterladen (funktioniert nur, wenn keine Rechnung markiert/aktiviert wurde